# STUDENT TECHNOLOGY

### How To Configure Your University Gmail Account in Apple Mail (macOS)

Note: Configuring Gmail within non-Gmail mail applications (e.g., Apple Mail, Outlook for desktop, Outlook mobile app) includes limited functionality, such as sending and receiving email only. For full functionality, including calendar and contacts, you must use Gmail via the web (<u>gmail.miami.edu</u>) or the Gmail mobile app for iOS or Android.

Open the **Apple Mail** application on your macOS device. From the menu bar click **Mail**, then **Accounts**.

| Ś. | Mail    | File  | Edit | View | Ma |
|----|---------|-------|------|------|----|
|    | About   |       |      |      |    |
|    | Setting | js    |      | ж,   |    |
|    | Accour  | nts   |      |      | •  |
|    | Add Ac  | count | •••  |      |    |
|    | Service | es    |      | >    |    |
|    | Hide M  | lail  |      | жн   |    |
|    | Hide O  | thers | r    | жн   |    |
|    | Show A  | All   |      |      |    |
|    | Quit M  | ail   |      | жQ   |    |
|    |         |       |      |      |    |

#### Next, click Add Account.

| •••              | Internet Accounts         |
|------------------|---------------------------|
| Q Search         | iCloud Drive and Freeform |
| Siri & Spotlight | G s.ibis2028@gmail.com    |
| Desktop & Dock   | Add Account ?             |
| 🔆 Displays       |                           |

Select Google.

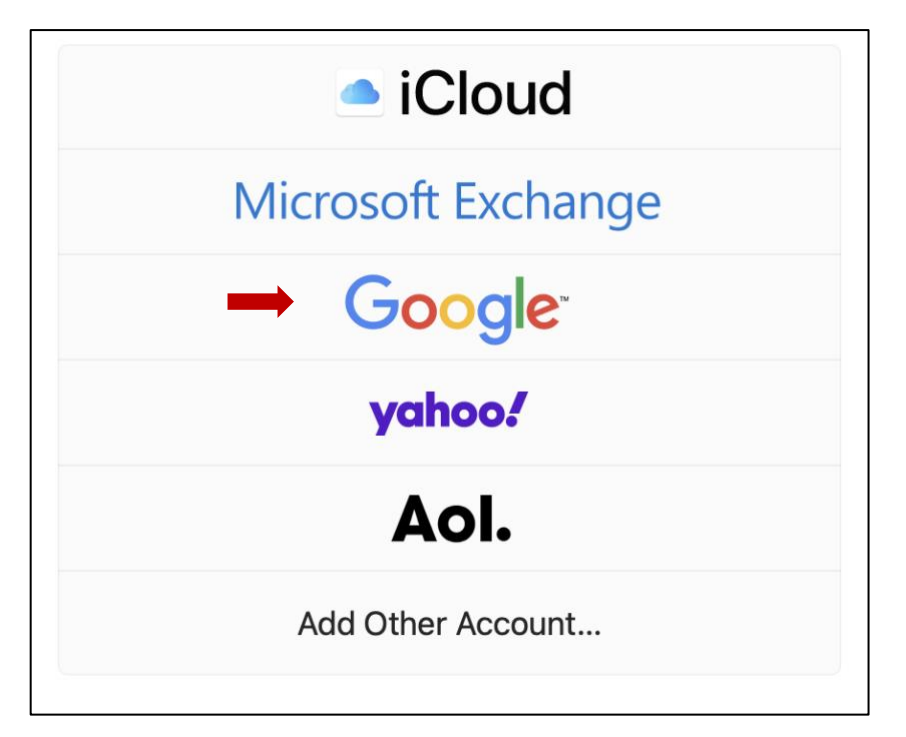

You will be prompted to open a browser window; click **Open Browser**.

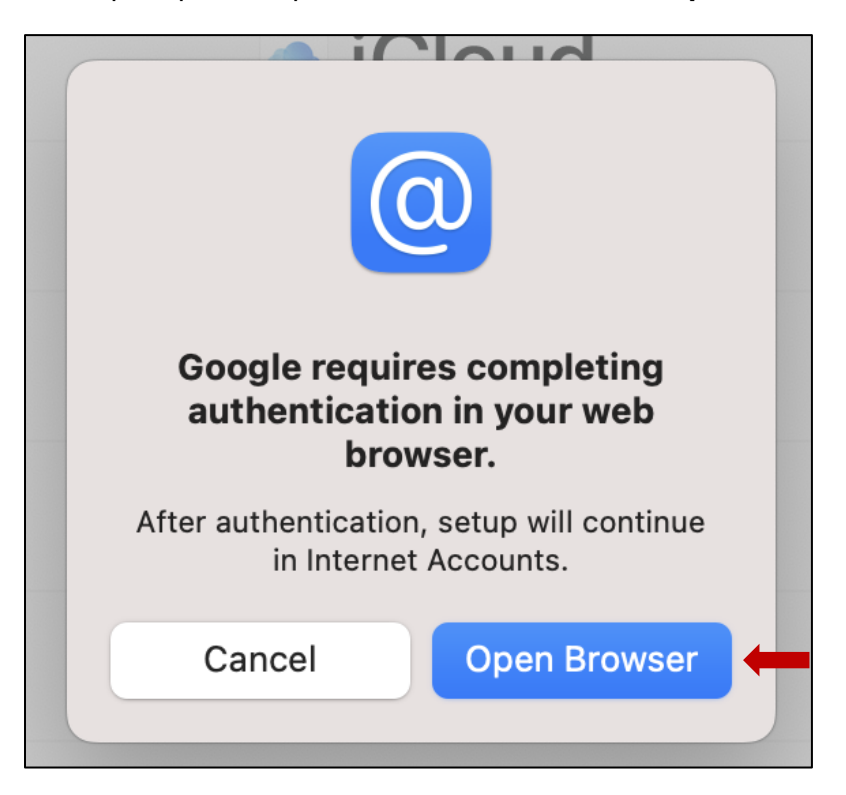

Sign in with your university email account (CaneID@miami.edu) and click Next.

| your name, email address, language<br>e with macOS. Before using this app,<br>acy policy and terms of service. |
|----------------------------------------------------------------------------------------------------|
| Create account Next                                                                                            |
|                                                                                                    |

Enter your University of Miami CaneID and password, and then click Sign in.

Then, enter your multi-factor authentication (MFA) passcode, and then click Verify.

| UNIVERSITY<br>OF MIAMI                                                                         | MIAMI<br>Enter your passcode<br>Verify it's you by entering a passcode from the<br>Duo Mobile app. |
|------------------------------------------------------------------------------------------------|----------------------------------------------------------------------------------------------------|
| Sign in with your University of Miami credentials<br>(either primary email address or CaneID): | Passcode                                                                                           |
| s.ibis                                                                                         | Verify                                                                                             |
| Sign in                                                                                        | Other options                                                                                      |

Verify you are signing in with the correct account and click **Continue**.

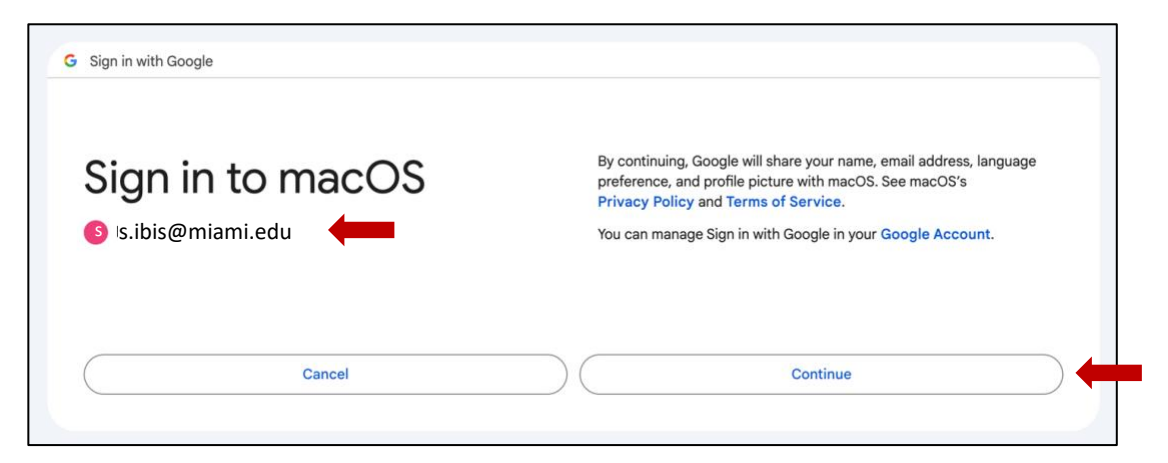

#### Review the terms and click Allow.

| macOS wants to     | This will allow macOS to: |                                |                                                                                                    |          |
|--------------------|---------------------------|--------------------------------|----------------------------------------------------------------------------------------------------|----------|
| access vour Google |                           | M                              | Read, compose, send, and permanently delete all you<br>email from Gmail                                                                                                    |          |
| Account            |                           | 2                              | See, edit, download, and permanently delete your contacts                                                                                                    | <b>i</b> |
| s.ibis@miami.edu   |                           | 8                              | See, edit, share, and permanently delete all the calendars you can access using Google Calendar                                                                                                    | i        |
|                    | Make sure you trust macOS |                                |                                                                                                    |          |
|                    |                           | You n<br>mac(<br>priva<br>Goog | nay be sharing sensitive info with this site or app. Learn about h<br>25 will handle your data by reviewing its terms of service and<br>ucy policies. You can always see or remove access in your<br>je Account. | ow       |
|                    |                           | Lear                           | n about the risks                                                                                                    |          |

Once configured, you will see your newly added account in the Apple Mail application.

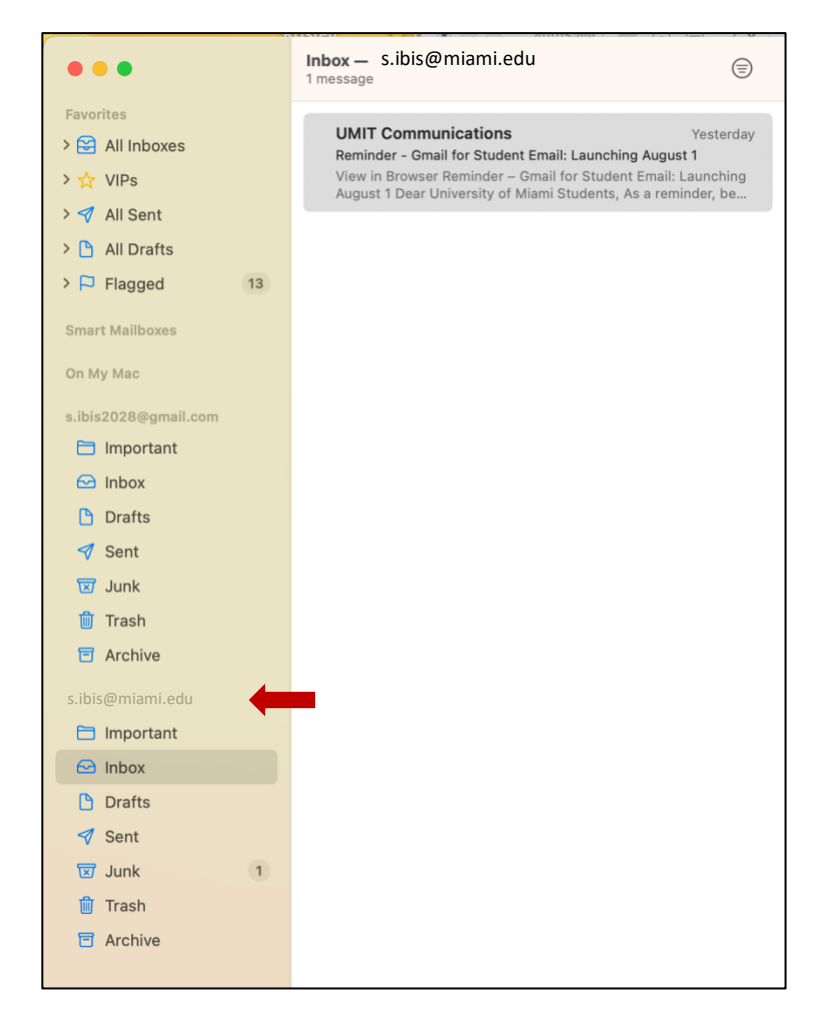

Note: Configuring Gmail within non-Gmail mail applications (e.g., Apple Mail, Outlook for desktop, Outlook mobile app) includes limited functionality, such as sending and receiving email only. For full functionality, including calendar and contacts, you must use Gmail via the web (<u>gmail.miami.edu</u>) or the Gmail mobile app for iOS or Android

## STUDENT TECHNOLOGY

Phone: 305-284-8887 Email: sthd@miami.edu Web: sthd.it.miami.edu 1300 Memorial Drive, Rm 325 Coral Gables, FL 33146

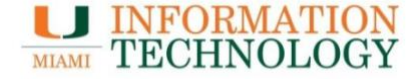